# **COVIDReadi Provider Enrollment Quick Start Guide**

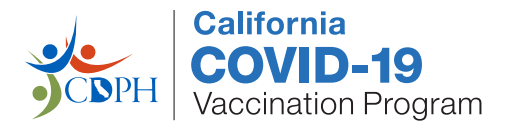

The enrollment system is intuitive but detailed. This guide shows the required information in each section with notes. Multiple roles will complete and sign their designated sections. Each role will need to sign up and login to complete their portion. Review *COVIDReadi Provider Enrollment: Before You Enroll* and notify roles that need to sign the enrollment application. COVIDReadi will save your data as you go.

Complete all required trainings first.

#### **Create an Account**

1. Go to **COVIDReadi** (CA.COVIDReadi.com) and click the **Log In** button.

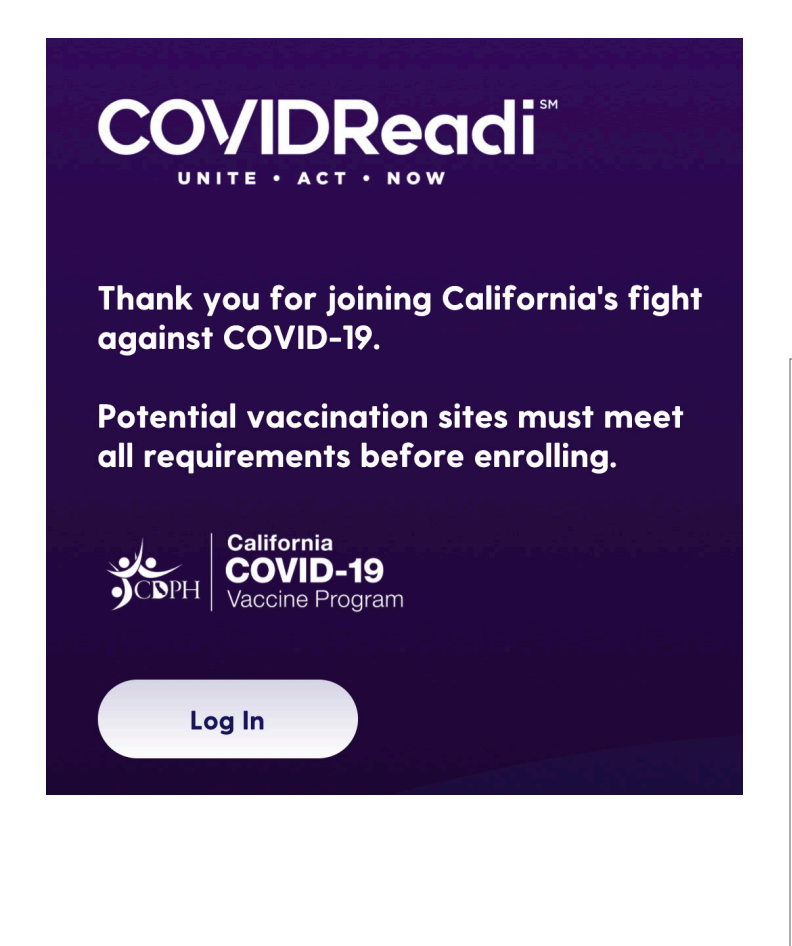

2. **Don't have an account?** Click the **SIGN UP** link in the upper right corner. Look for confirmation email and login link.

No confirmation email? Check your Spam and Junk folders or check with IT to ensure no-reply@covidreadi.com isn't blocked. You can also click the link below the Log In button to receive the confirmation email again.

Subsequent logins: use your email & password.

| Not a member yet? SIGN UP                                         |
|-------------------------------------------------------------------|
| Log in to COVIDReadi                                              |
| Email                                                             |
|                                                                   |
| Password                                                          |
|                                                                   |
|                                                                   |
| Remember me                                                       |
| Log in                                                            |
| Forgot your password?<br>Didn't receive confirmation instruction? |

3. To start your enrollment application, click the Create a new organization button.

Or enter your invitation code and click **Join Organization** to edit your organization's application already in progress. (Invitation codes will be displayed in step 5. They may be emailed to give signing roles access to a pending enrollment application.)

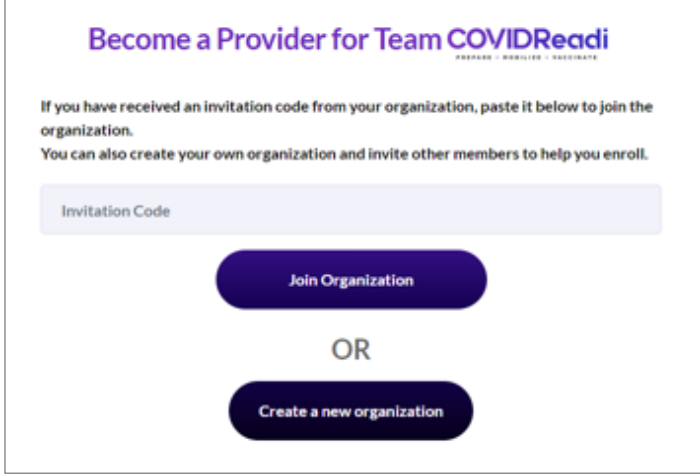

 Does your organization meet the enrollment criteria? Carefully review before proceeding. Click to indicate required training has been completed then proceed to the CDC Provider Agreement.

#### 1 PHASE 1 ORGANIZATION ENROLLMENT CRITERIA My organization meets the following Phase 1 **Enrollment Criteria** Have storage capacity and can meet these storage and handling requirements Can accomodate initial minimum orders of at least 1000 doses Report dose-level data within 24 hours of vaccination and doses in inventory daily to the national VaccineFinder website ☑ Can accomodate the temperature requirements of either ultra-cold storage for vaccines or can obtain dry-ice Have staffing levels and capacities to begin vaccination shortly after vaccine receipt including capacities to Use social distancing and infection control guidelines Coordinate delivery of two dose COVID-19 vaccine within 21 or 28 days apart ✓ Deliver vaccines during peak influenza season or disease outbreak Report dose-level data within 24 hours of vaccination Comply with state and federal requirements for COVID-19 providers **Required Training**

- My organization's providers and key practice staff (overseeing or handling COVID-19 vaccines) have completed all required training for successful
  - participation in the California COVID-19 Vaccination Program.

### **Section A-Responsible Officers and Provider Agreement**

Note: Your organization's **invitation code** is located at the top of the page. Email the invitation code to the **CMO** (or equivalent medical official) and **CEO** (or chief fiduciary/legal official). They must SIGN UP at COVIDReadi to complete the designated portion of Section A COVID-19 Vaccination Program Provider Requirements and Legal Agreement.

5. Enter the organization managed by the signing CEO. Indicate the number of vaccination locations that will administer COVID-19 vaccines. (No limit.)

(Locations may be hospitals, health centers, medical practices, urgent care, pharmacies, long-term care, etc. Locations will be added later in this flow.)

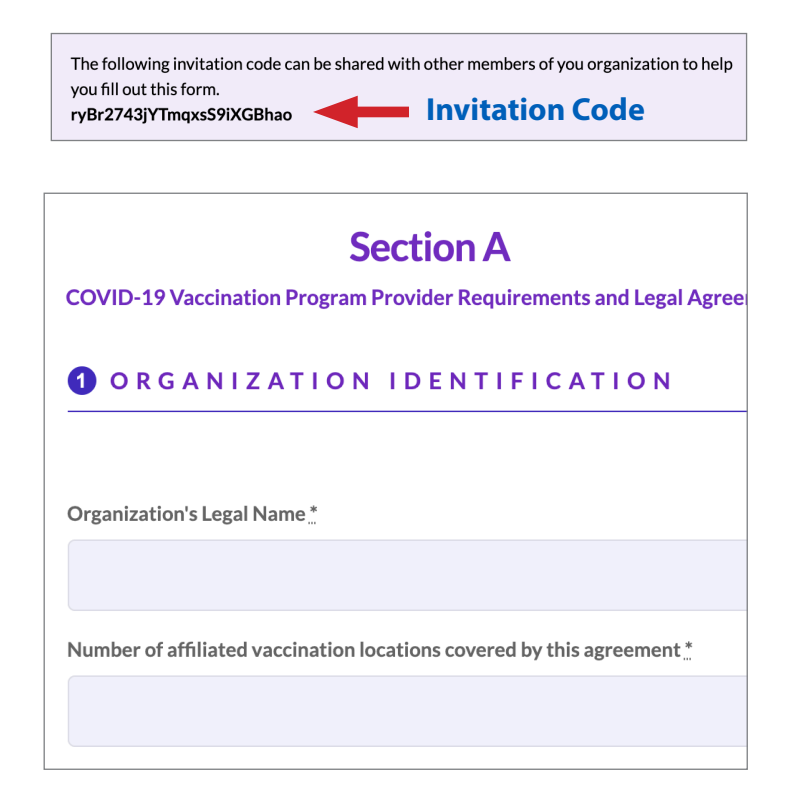

6. Complete the designated portion for each responsible officer.

| First Name <u>*</u>                            | Middle Na     | me                 |      |
|------------------------------------------------|---------------|--------------------|------|
|                                                |               |                    |      |
| Title                                          | Licensure     | State              |      |
|                                                | CA            | ~                  |      |
| Telephone Number *                             |               | Email              |      |
|                                                |               |                    |      |
| Address "                                      |               |                    |      |
|                                                |               |                    |      |
| St Chief Executive                             | Officer (or C | hief Fiduciary) II | nfor |
|                                                |               |                    |      |
|                                                |               |                    |      |
| Telephone Number *                             |               | Email. <u>*</u>    |      |
| Telephone Number "                             |               | Email "            |      |
| Telephone Number                               |               | Email.*            |      |
| Telephone Number<br>Address                    |               | Email              |      |
| Telephone Number<br>Address<br>Street1         |               | Email."            |      |
| Telephone Number<br>Address<br>Street1         |               | Email*             |      |
| Telephone Number<br>Address<br>Street1<br>City |               | Email."<br>Street2 |      |

7. Designated roles must sign & accept the terms of the Section A: COVID-19 Vaccination Program Provider Requirements and Legal Agreement.

Print too small? Right-click the image to open in a new tab.

Provider Agreement must be signed electronically. Digital signatures may not be uploaded. Use your mouse to sign. Click **X** to clear.

IMPORTANT: Your application can't be edited once both parties have signed and the application is submitted.

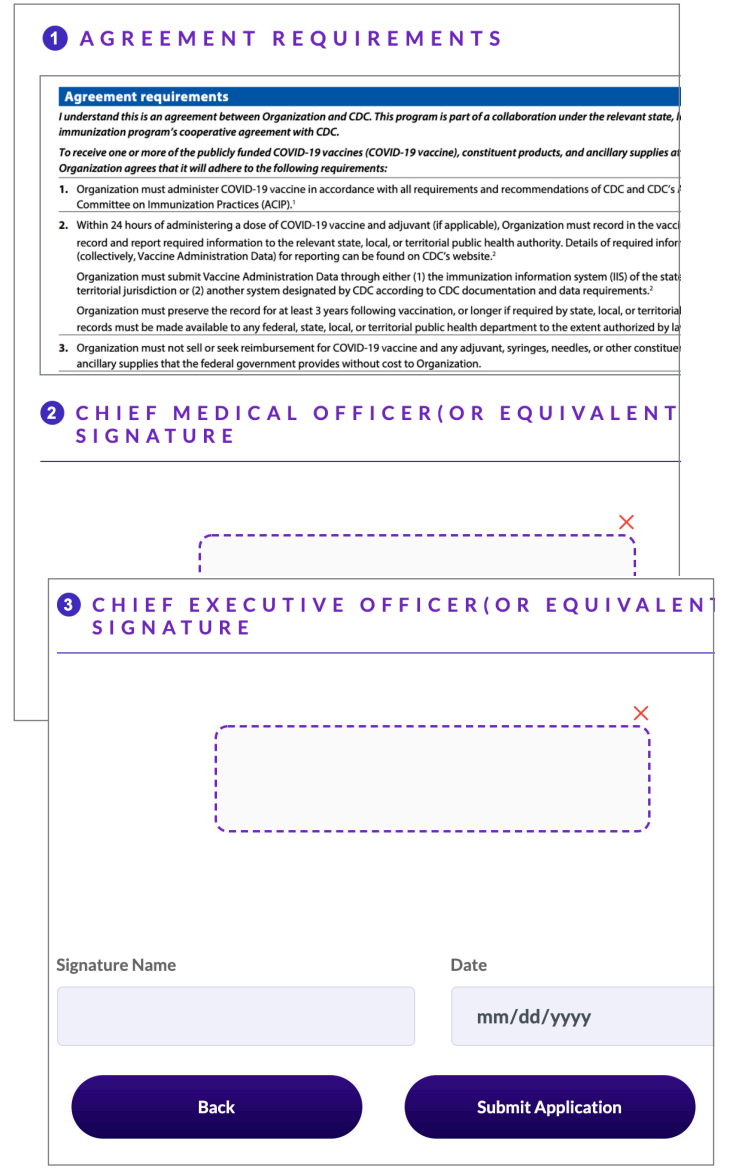

California Department of Public Health | Immunization Branch

#### **Section B-Adding Vaccination Locations**

Once you've submitted your application, you're ready to add vaccination locations covered by this agreement. Organizations must enter at least one vaccination location.

To add a location, your organization will need to complete Section B: CDC COVID-19 Vaccination Program Provider Profile Information. This section will require the signature of the Medical/Pharmacy Director or location's Vaccine Coordinator. Email the Invitation Code to the designated role. They must SIGN UP at COVIDReadi to complete Section B.

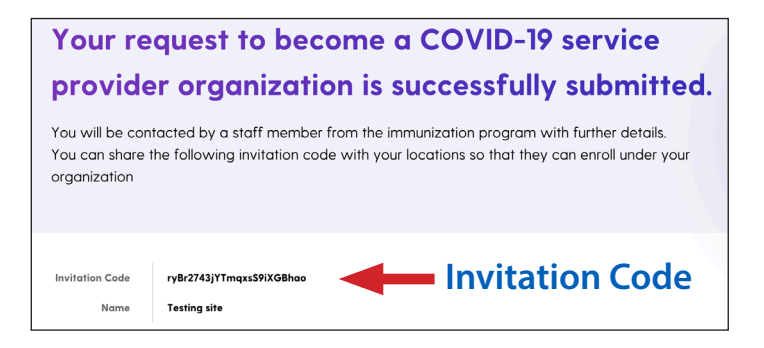

1. Click the **Add a Location** button on confirmation page. Only enter vaccination locations (affiliated with this organization) that will receive or administer COVID-19 vaccines.

|      |      |         | Add a Location  | -    |     |
|------|------|---------|-----------------|------|-----|
| Name | Туре | Address | Approval Status | Edit | Del |

- Click to enter PINs for any vaccination programs you're enrolled in, then proceed to CDC Provider Agreement.
- 3. Complete Section B for each vaccination location.

| <b>1</b> P R O G R A M S                                                         |                  | <b>Section B</b><br>CDC COVID-19 Vaccination Program Provider Profile Information               |
|----------------------------------------------------------------------------------|------------------|-------------------------------------------------------------------------------------------------|
| Are you currently enrolled in any of the program                                 | ns listed below? | ORGANIZATION IDENTIFICATION FOR<br>INDIVIDUAL LOCATIONS                                         |
| California Vaccines for Children program                                         |                  | Organization Location Name                                                                      |
| PIN                                                                              |                  |                                                                                                 |
|                                                                                  |                  | Will another Organization location order COVID-19 vaccine for this site? $\state{\state{main}}$ |
| California Vaccines for Adults program                                           |                  | Yes No                                                                                          |
| Receiving state influenza vaccines directly<br>California Dept. of Public Health |                  | If yes, provide organization name                                                               |

4. Assign someone to act as primary and backup vaccine coordinators.

| rst Name *            | Middle Name                                        | Last Name *                |
|-----------------------|----------------------------------------------------|----------------------------|
|                       |                                                    |                            |
|                       |                                                    |                            |
| • • • • • • • •       |                                                    |                            |
| 3 CONTACT<br>BACKUP ( | INFORMATION FOR<br>COVID-19 VACCINE                | R LOCATION'S<br>COORDINATO |
| 3 CONTACT<br>BACKUP ( | INFORMATION FOR<br>COVID-19 VACCINE                | R LOCATION'S<br>COORDINATC |
| 3 CONTACT<br>BACKUP ( | INFORMATION FOR<br>COVID-19 VACCINE<br>Middle Name | LOCATION'S<br>COORDINATC   |
| 3 CONTACT<br>BACKUP ( | Middle Name                                        | LOCATION'S<br>COORDINATC   |

6. Report AM and PM receiving hours for each day of the week.

|           | AM |              | PM | 1 |
|-----------|----|--------------|----|---|
| Monday    | ~  | $\checkmark$ | ~  | ~ |
| Tuesday   | ~  | $\checkmark$ | ~  | ~ |
| Wednesday | ~  | $\checkmark$ | ~  | ~ |
| Thursday  | ~  | ~            | ~  | ~ |
| Friday    | ~  | ~            | ~  | ~ |
|           |    |              |    |   |

5. Identify locations for receiving and administering vaccines.

| ORGANIZATION LOCATI<br>RECEIPT OF COVID-19 | ON ADDRESS FOR<br>VACCINE SHIPMENT |
|--------------------------------------------|------------------------------------|
| Telephone "*                               | Fax                                |
| Address*                                   |                                    |
| ORGANIZATION LOCAT<br>COVID-19 WILL BE ADD | ION ADDRESS WHEF<br>MINISTERED     |
| Telephone "                                | Fax                                |

7. Select provider type (e.g., public health provider, medical practice provider, pharmacy, etc.) and vaccination setting. Settings must be able to follow recommended social distancing and infection control measures.

| 1 COVID<br>THIS I | -19 VACCINATION PROV<br>OCATION                   | IDER TYPE FO              |
|-------------------|---------------------------------------------------|---------------------------|
| Select Or         | 1e                                                |                           |
|                   |                                                   |                           |
| 2 SETTI<br>ADMIN  | NG WHERE THIS LOCATIC                             | DN WILL<br>NE             |
| 🗌 Childcar        | e or daycare facility                             |                           |
| College,          | technical schoolor university                     |                           |
|                   | onal/detention facility                           |                           |
| Health c          | are provider office, health center, medical pract | ice, or outpatient clinic |
| Hospital          | (i.e., inpatient facility)                        |                           |

8. Run vaccine administration reports to estimate vaccination capacity by patient population and identify populations served.

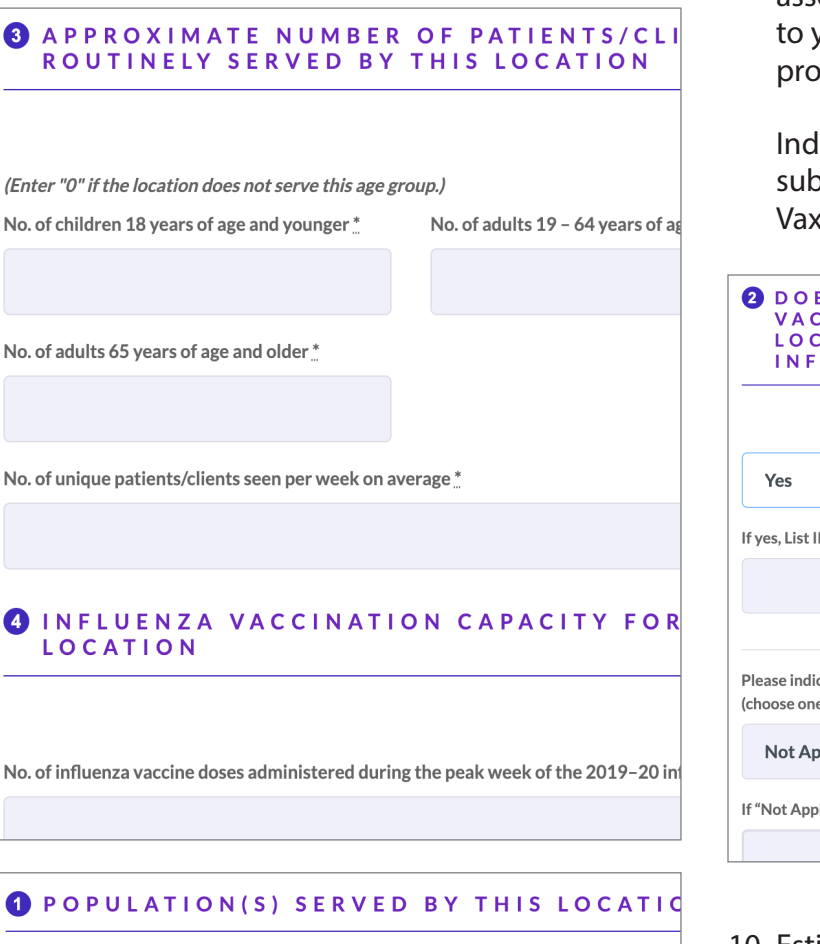

- Select all that apply
  - General pediatric population
  - General adult population
  - □ Adult 65 years of age and older
  - Long term care facility residents (nursing home, assisted living, or independen facility)
  - ☐ Health care workers
  - Critical infrastructure/essential workers (e.g., education, law enforcement, for workers, fire service)
  - □ Military active duty/reserves
  - Military veteran
  - People experiencing homelessness
  - Pregnant women
  - Racial and ethnic minority groups
  - Tribal communities
  - People who are incarcerated/detained
  - People living in rural communities
  - People who are under-insured or uninsured
  - People with disabilities
  - □ People with underlying medical conditions that are risk factors for severe COV

If other, please specify

 Indicate if you currently report vaccine administration data. If yes, provide the IIS identifier (for example, CAIR2 Org Code) associated with the account that submits data to your local IIS. (CDPH will follow up with providers who don't have a CAIR ID.)

Indicate how you will submit data to the IIS: submission from clinic's EHR, PrepMod or Mass Vax app, manual entry into IIS, or not applicable.

| 2 DOES YO<br>VACCINE<br>LOCAL, C<br>INFORMA | UR ORGANIZA<br>ADMINISTRA<br>R TERRITORI<br>TION SYSTEM | TION CU<br>TION DA<br>AL IMMU<br>(IIS)? | JRRENT<br>TA TO T<br>JNIZATI | LY REPORT<br>THE STATE,<br>ON |
|---------------------------------------------|---------------------------------------------------------|-----------------------------------------|------------------------------|-------------------------------|
| Yes                                         | ~                                                       |                                         |                              |                               |
| If yes, List IIS Identifie                  | r                                                       |                                         |                              |                               |
|                                             |                                                         |                                         |                              |                               |
| Please indicate below<br>(choose one only)  | your intended method of                                 | submitting adm                          | inistered COV                | ID-19 doses to the IIS        |
| Not Applicable                              |                                                         |                                         |                              | ~                             |
| If "Not Applicable," pl                     | ease explain:                                           |                                         |                              |                               |
|                                             |                                                         |                                         |                              |                               |

 Estimate your storage capacity. (Vaccines approved early in the pandemic may require larger orders/increments.)

| ESTIMATED N<br>VIALS (MDVS<br>STORE DURIN<br>(E.G., DURIN<br>SEASON) AT | NUMBER OF<br>) YOUR LOO<br>NG PEAK VA<br>G BACK-TO<br>THE FOLLO | 10-DOSE MULTIDOSE<br>CATION IS ABLE TO<br>ACCINATION PERIODS<br>-SCHOOL OR INFLUENZ/<br>WING TEMPERATURES |
|-------------------------------------------------------------------------|-----------------------------------------------------------------|----------------------------------------------------------------------------------------------------|
| Refrigerated (2°c to 8°c)                                               |                                                                 | Approx. additional 10-dose MDVs                                                                           |
| Yes                                                                     | ~                                                               |                                                                                                    |
| Frozen (-15°c to -25°c)                                                 |                                                                 |                                                                                                    |
| No                                                                      | $\sim$                                                          |                                                                                                    |
| Ultra-frozen (-60°c to -80°c)                                           |                                                                 |                                                                                                    |
| No                                                                      | ~                                                               |                                                                                                    |
|                                                                         |                                                                 |                                                                                                    |

11. Enter details about storage units and temperature monitoring equipment.

| <b>4</b> STORAGE UNIT DETAIL                                                        | S FOR THIS LOCATION                           | Digital signature                                       |
|-------------------------------------------------------------------------------------|-----------------------------------------------|---------------------------------------------------------|
|                                                                                     |                                               | Use your mouse                                          |
| List brand/model/type of storage units to be use                                    | d for storing COVID-19 vaccine at this locati |                                                         |
| Storage unit 1                                                                      | Storage unit 2                                | MEDICAL/PHARM                                           |
|                                                                                     |                                               | VACCINE COORE                                           |
| Storage unit 3                                                                      | Storage unit 4                                |                                                         |
|                                                                                     |                                               | I attest that each unit listed will mai sign and date): |
|                                                                                     |                                               |                                                         |
| STORAGE UNIT INFOR                                                                  | MATION SECTION (AD                            |                                                         |
|                                                                                     |                                               |                                                         |
| Fridge                                                                              |                                               | Signature                                               |
| Thermometer type                                                                    |                                               |                                                         |
| <ul> <li>Digital data logger</li> <li>Networked Continuous Temperature N</li> </ul> | Aonitoring System                             |                                                         |
| O Min-Max Thermometer                                                               |                                               |                                                         |
| Other<br>If other, please specify                                                   |                                               |                                                         |
|                                                                                     |                                               |                                                         |
|                                                                                     |                                               | Back                                                    |
| Thermometer model and serial number                                                 | Calibration expiration date                   |                                                         |
|                                                                                     | mm/dd/yyyy                                    |                                                         |
| Freezer                                                                             |                                               |                                                         |
| Thermometer type                                                                    |                                               |                                                         |
| <ul> <li>Digital data logger</li> <li>Networked Continuous Temperature N</li> </ul> | Aonitoring System                             |                                                         |
| O Min-Max Thermometer                                                               |                                               |                                                         |
| Other<br>If other, please specify                                                   |                                               |                                                         |
|                                                                                     |                                               |                                                         |
| Thermometer model and serial number                                                 | Calibration expiration date                   |                                                         |
|                                                                                     | mm/dd/vvvv                                    |                                                         |
|                                                                                     |                                               |                                                         |
| Ultra Low Freezer                                                                   |                                               |                                                         |
| Digital data logger                                                                 |                                               |                                                         |
| Networked Continuous Temperature N                                                  | Aonitoring System                             |                                                         |
| <ul> <li>Min-Max Thermometer</li> <li>Other</li> </ul>                              |                                               |                                                         |
| If other, please specify                                                            |                                               |                                                         |

12. The designated role must sign and agree to the stated terms.

Digital signatures may not be uploaded.

Use your mouse to sign. Click **X** to clear.

| sign and date): |   | in the appropriate temperature range | - X |
|-----------------|---|--------------------------------------|-----|
|                 | ļ |                                      |     |
| ignature        |   | Date                                 |     |
|                 |   |                                      |     |
|                 |   | mm/dd/yyyy                           |     |
|                 |   | mm/dd/yyyy                           |     |
|                 |   | mm/dd/yyyy                           |     |

13. Click to add all providers administering COVID-19 vaccines at this location.

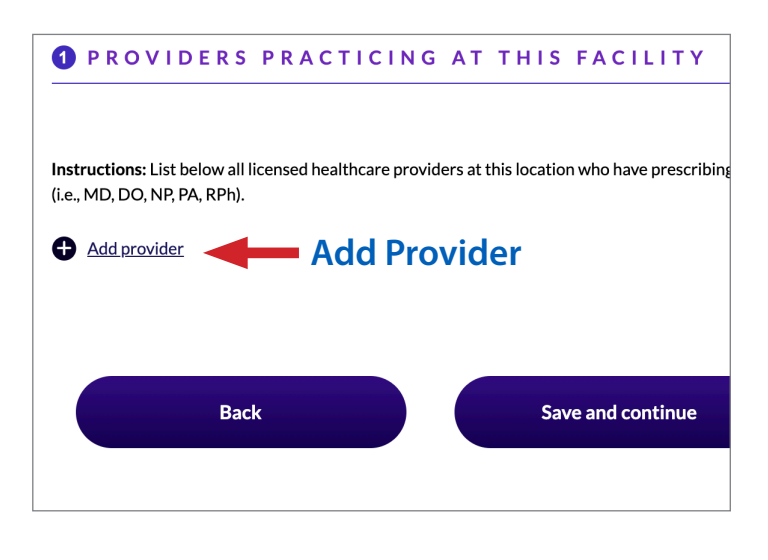

14. Complete the required profile information for each provider.

Add all providers at this location with prescribing authority. Then click **Save and Continue** to complete this location.

| <b>1</b> P R O V I D E R S                                   | PRACTICIN              | IG AT THIS FACILITY                              |  |  |  |  |  |
|--------------------------------------------------------------|------------------------|--------------------------------------------------|--|--|--|--|--|
| Instructions: List below all<br>(i.e., MD, DO, NP, PA, RPh). | licensed healthcare pr | oviders at this location who have prescribing au |  |  |  |  |  |
| Title <u>*</u>                                               |                        | License No                                       |  |  |  |  |  |
|                                                              |                        |                                                  |  |  |  |  |  |
| Provider Name *                                              |                        |                                                  |  |  |  |  |  |
|                                                              |                        |                                                  |  |  |  |  |  |
|                                                              |                        | Remove p                                         |  |  |  |  |  |
| Add provider     Add Provider                                |                        |                                                  |  |  |  |  |  |
| Back                                                         |                        | Save and continue                                |  |  |  |  |  |
|                                                              |                        | Т                                                |  |  |  |  |  |
|                                                              |                        | Save and Continue                                |  |  |  |  |  |

15. Repeat Section B for each vaccination location administering COVID-19 vaccines.

Once you submit a location, your location will be sent for approval by the state. Your location is 'Pending.' Once 'Approved,' you can order vaccines to that specific location.

Look for an email confirmation from info@covidreadi.com with a link to check your enrollment status.

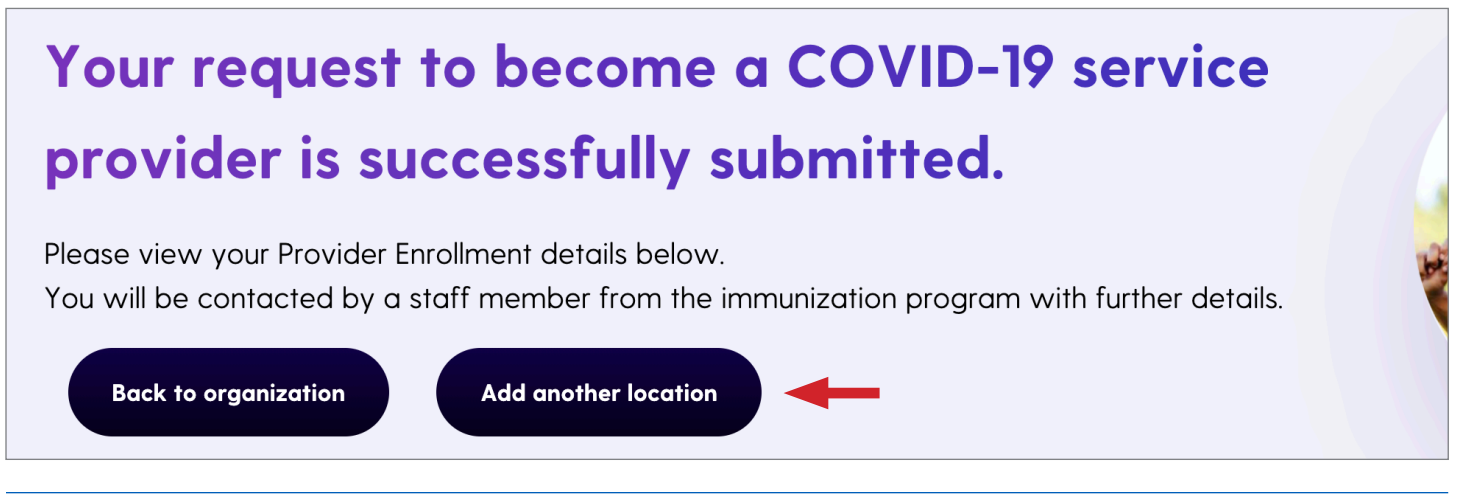

 To edit or delete your locations: Login to COVIDReadi and scroll down to click the Vaccinate button to access the provider dashboard.

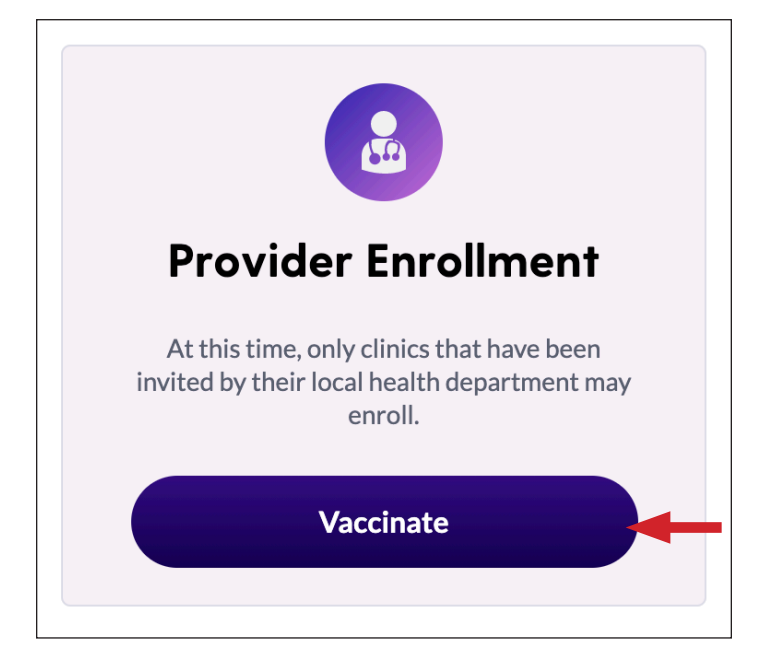

| Invitat | tion Code f28H74EoAh9FuGzftqkg2XKp<br>Name Test Medical Organization (TMO)<br>Add a Location |        |          | Edit                                                |                 |      |        |           |
|---------|----------------------------------------------------------------------------------------------|--------|----------|-----------------------------------------------------|-----------------|------|--------|-----------|
|         | Name                                                                                         |        | Туре     | Address                                             | Approval Status | Edit | Delete | Dashboard |
|         | TMO Plaza C                                                                                  | Center | Hospital | 101 Medical Drive, Antioch, Contra Costa County, CA | Pending         | ľ    | ۲      | Dashboard |